# **COMO ADICIONAR NOTA FISCAL**

Caso o fiscal esteja ausente, o Gestor também pode cadastrar dentro do Módulo Contratos.

## Entre no SIPAC e utilize a seguinte funcionalidade:

## CLIQUE EM:

 $SIPAC \rightarrow Portal Admin. \rightarrow Contratos \rightarrow Fiscalização \rightarrow Gestão Pagamento \rightarrow Adicionar Nota Fiscalização \rightarrow Gestão Pagamento \rightarrow Adicionar Nota Fiscalización Adicionar Nota Fiscalización Adicionar Nota Fiscalización Adicionar Adicionar Adiciona$ 

#### Identifique qual contrato que o servidor é fiscal e selecione clicando no botão verde.

|            | Selecionar Contrato                                                                                                    |                         |          |                   |  |  |  |  |  |
|------------|----------------------------------------------------------------------------------------------------|-------------------------|----------|-------------------|--|--|--|--|--|
|            | Lista de Contratos                                                                                                    |                         |          |                   |  |  |  |  |  |
| Número/Ano | Тіро                                                                                                    | Vigência                | Duração  | Valor Atual (R\$) |  |  |  |  |  |
|            | Auto Incremento (Despesas distribuídas entre unidades) - LOCAÇÃO DE MÃO DE OBRA                                                                           | 05/12/2017 - 31/12/2018 | 13 meses | 213.192,00        |  |  |  |  |  |
|            | Licitação (Modalidade Número/Ano - Gestora): PR / 2017                                                                                                    |                         |          |                   |  |  |  |  |  |
| 126/2017   | Fornecedor: ADSERVIG - VIGILANCIA LTDA(05.497.780/0001-40)                                                                                                |                         |          |                   |  |  |  |  |  |
|            | Objeto: PRESTAÇÃO DE SERVIÇOS DE VIGILÂNCIA PATRIMONIAL DESARMADA (CFE GRUPO 1), NO ÂMBITO DAS INSTALAÇÕES DO INSTITUTO FEDERAL<br>CATARINENSE - REITORIA |                         |          |                   |  |  |  |  |  |

### Aparecerá a tela com os dados e documentos cadastrados no Contrato.

| Å. | Visua | lizar | Arquivo   |
|----|-------|-------|-----------|
|    |       |       | and and a |

| Arquivos de Detalhamento do Contrato |            |                                                        |   |  |  |  |
|--------------------------------------|------------|--------------------------------------------------------|---|--|--|--|
| Тіро                                 | Data       | Nome                                                   |   |  |  |  |
| Minutas                              | 06/02/2018 | Relatório de Fiscalização Inicial de Contratos.odt     |   |  |  |  |
| Minutas                              | 06/02/2018 | Relatório de Fiscalização Periódica.odt                |   |  |  |  |
| Edital                               | 06/02/2018 | Edital PE 07.2017 - Serviços Vigilância Retificado.pdf | ٨ |  |  |  |
| ANS (Acordo de Nível de Serviço)     | 06/02/2018 | Modelo IMR.odt                                         |   |  |  |  |
| Contrato                             | 06/02/2018 | Contrato 126.2017 - Reitoria - Assinado.pdf            |   |  |  |  |
| Portaria de Designação de Fiscal     | 06/02/2018 | Portaria Fiscal 2.3822017.pdf                          |   |  |  |  |
| Ficha Ateste                         | 06/02/2018 | Modelo Documentação para ateste e pagamento.odt        |   |  |  |  |

Abaixo estarão os campos disponíveis para inserção de dados das Notas Fiscais.

|                                | Dados da Nota Fiscal                        |
|--------------------------------|---------------------------------------------|
| Tipo da Nota: 🖈                | 🔍 Tradicional 🔘 Eletrônica                  |
| Código de Autenticação:        | frpxl204                                    |
| Série: 🖈                       | ÚNICA                                       |
| Número: 🖈                      | 123456                                      |
| Valor da Nota (R\$): 🖈         | 1.000,00                                    |
| Data de Emissão: 🖈             | 05/09/2018                                  |
| Data do Atesto:                |                                             |
| Arquivo:                       | Escolher arquivo Nenhum arquivo selecionado |
| Está associada com requisição? | ⊖ Sim <sup>®</sup> Não                      |

Após inserir os dados da **Nota Fiscal** (sendo obrigatórios os campos com asterisco). Informe qual será a **"Nova Unidade Beneficiada"**, caso seja a primeira inserção de Nota Fiscal daquele contrato. Ou então selecione uma Unidade Beneficiada indicada anteriormente. **A Unidade Beneficiada é o local de Prestação dos Serviços (não está ligado aqui neste caso, ao empenho)**.

| UNIDADES BENEFICIADAS         |                                    |
|-------------------------------|------------------------------------|
| Nova Unidade Beneficiada:     | REITORIA ADMINISTRATIVA (11.01.18) |
| Valor para a Unidade (R\$): 🕯 | * 1.000,00                         |

Selecione o mês de competência/execução, ano de serviço e confira o valor. Caso tenham duas caixas para inserção de valores, o valor da Nota Fiscal deve ser repetido. Após estes procedimentos, clique no botão verde.

| Referências  |                             |                   |
|--------------|-----------------------------|-------------------|
| Mês: Julho 🔻 | Ano: 2018                   | Valor: 1.000,00 📀 |
|              | Inserir Unidade Beneficiada |                   |
|              | Inserir Nota Cancelar       |                   |

Após clicar no botão verde, aparecerá a **Referência Associada**, se estiver correto clique em **"Inserir Unidade Bene**ficiada".

| REFERÊNCIA ASSOCIADAS (1) |                             |          |   |
|---------------------------|-----------------------------|----------|---|
| Mês/Ano                   | Ano                         | Valor    |   |
| JUL                       | 2018                        | 1.000,00 | × |
|                           | 1.000,00                    |          |   |
|                           | Inserir Unidade Beneficiada |          |   |
|                           | Inserir Nota Cancelar       |          |   |

Após clicar em **Inserir Unidade Beneficiada**, aparecerá qual foi a **Unidade** selecionada, se estiver correto clique em **"Inserir Nota"**.

| Unidades Beneficiadas Associadas a Nota Fiscal (1) |              |          |        |            |   |  |  |
|----------------------------------------------------|--------------|----------|--------|------------|---|--|--|
| Unidade Beneficiada                                |              | Série    | Número | Valor      |   |  |  |
| REITORIA ADMINISTRATIVA (11.01.18)                 |              | ÚNICA    | 123456 | 1.000,00 🔍 | 0 |  |  |
|                                                    |              |          | Total: | 1.000,00   |   |  |  |
|                                                    | Inserir Nota | Cancelar |        |            |   |  |  |
|                                                    | 1            |          |        |            |   |  |  |

Após clicar em **Inserir Nota**, aparecerão as Notas Fiscais que foram associadas ao Contrato (caso esteja cadastrando mais do que uma), se estiver correto clique em **"Continuar**".

| Notas Fiscais Associadas ao Contrato (1) |        |          |              |          |   |   |
|------------------------------------------|--------|----------|--------------|----------|---|---|
| Série                                    | Número |          |              | Valor    |   |   |
| ÚNICA                                    | 123456 |          |              | 1.000,00 | - | • |
|                                          |        | Cancelar | Continuar >> |          |   |   |

Após clicar em Continuar, aparecerão as Notas Fiscais cadastradas, se estiver correto clique em "Confirmar".

| UNIDADES BENEFICIADAS              |                              |             |                  |              |
|------------------------------------|------------------------------|-------------|------------------|--------------|
| Unidade Beneficiada                |                              | Referências | Valor Referência | Valor        |
| REITORIA ADMINISTRATIVA (11.01.18) |                              | JUL/2018    | R\$ 1.000,00     | R\$ 1.000,00 |
|                                    |                              |             | Total:           | R\$ 1.000,00 |
|                                    | Confirmar << Voltar Cancelar |             |                  |              |

Após todo o procedimento, o sistema confirmará o sucesso da operação.

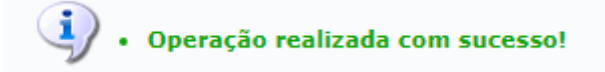